## ULUSAL STAJ PROGRAMI E-DEVLET BAŞVURU İŞLEM BASAMAKLARI

1 - https://kariyerkapisi.cbiko.gov.tr/ulusalstajprogrami adresine giriş yapın ve sağ üstteki "giriş"e tıklayın.

| the elimination of the second           |               |          |
|-----------------------------------------|---------------|----------|
| KORIYERKOPISI                           | İşveren Kayıt | →) Giriş |
| • · · · · · · · · · · · · · · · · · · · |               |          |

2- Gelen ekrandan "öğrenci" yi tıklayın ve e devlet şifreniz ile giriş yapın.

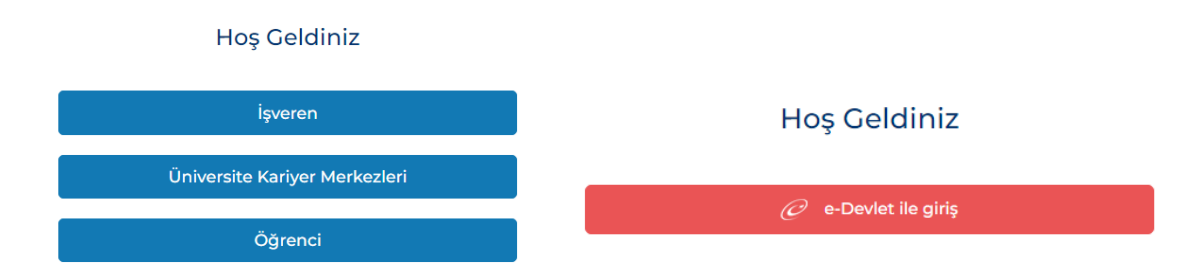

3- Açık Rıza metnindeki iletişim seçeneklerini seçip onaylayın.

"Açık Rıza" metnini okuyunuz ve tercihinizi belirtiniz.

🗸 KVKK aydınlatma metnini okudum ve anladım.

Kaydet ve İlerle

4 – Gelen ekrandan "Staj Başvurusu"na tıklayın ve metni okuduktan sonra en alttaki yeşil başvuru yap butonuna tıklayın.

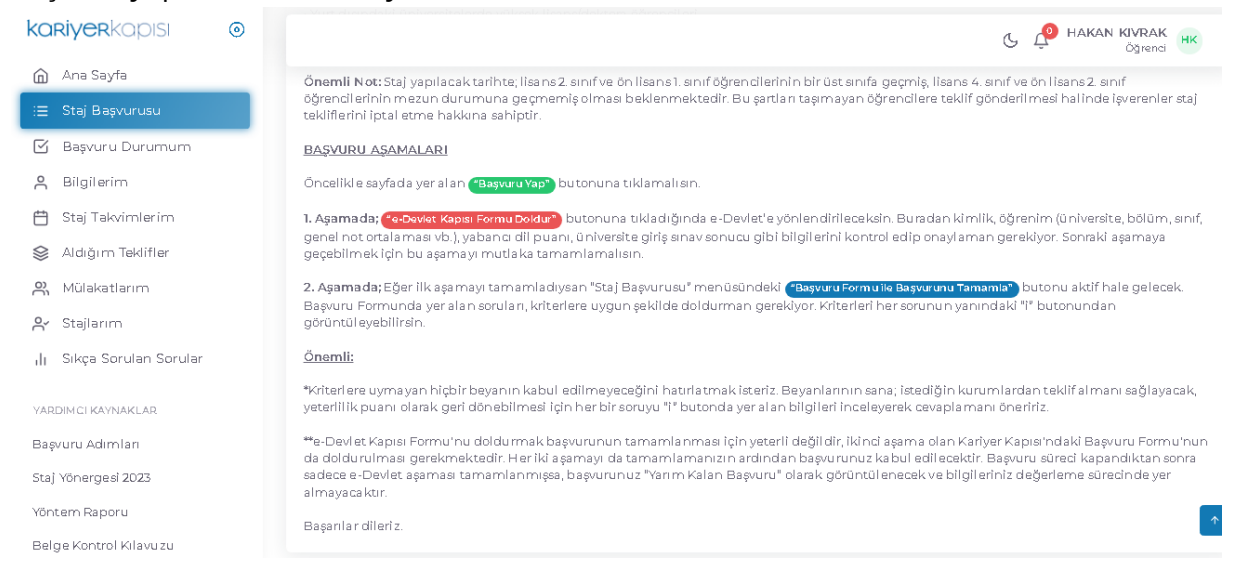

5- 1. Aşamaya başlamak için kırmızı "e-devlet kapısı Formu Doldur" kısmını tıklayın ve e devlet şifrenizi tekrar girin.

| ama tamamlanmadaı<br>wurduğunuz ilanın du | n 2. Aşamaya geçiş yapılamamaktadır.<br>Irumunu "Başvuru Durumum" sekmesinden ta | kip edebilirsiniz.                                                                                                 |  |
|-------------------------------------------|----------------------------------------------------------------------------------|----------------------------------------------------------------------------------------------------|--|
|                                           |                                                                                  |                                                                                                    |  |
|                                           | 1. Aşama                                                                         | 2. Aşama                                                                                                    |  |
| k                                         | "e-Devlet Kapısı Formu Doldur"<br>butonundan gerekli bilgilerinizi ekleyiniz.    | Aşağıda yer alan " <b>Başvuru Formu ile</b><br><b>Başvurunu Tamamla</b> " butonuna<br>tıklayarak formu doldurunuz. |  |
|                                           | C e-Devlet Kapısı Formu<br>Güncelle                                              | Başvuru Formu ile Başvurunu<br>Tamamla                                                                             |  |

6. "Yeni Başvuru"ya tıklayın ve başvuru yapacağınız ulusal staj programa tekrar "başvur" a tıklayın.

| Cumhurbaşkanlığı İns<br>Kariyer Kapısı-Ul                                                                                                    | san Kaynakları Ofisi Başkanlığı<br>usal Staj Programı                                |                                                           |                                 | 📌 Favorilerime Ekle      | 🗩 Puanla / Bildir | 🗬 Paylaş            |
|----------------------------------------------------------------------------------------------------|--------------------------------------------------------------------------------------|-----------------------------------------------------------|---------------------------------|--------------------------|-------------------|---------------------|
| Bu hizmet<br>Cumhurbaşkanlığı İnsan<br>Kaynakları Ofisi Başkanlığı<br>işbirliği ile e-Devlet Kapısı<br>altyapısı üzerinden<br>sunulmaktadır. | Bu hizmeti kullanarak ilgili ku<br>yer alan "Yeni Başvuru" düğm<br>Başvurunuz bulunm | ruma daha önce yaptı<br>nesine tıklayınız.<br>namaktadır. | ğınız başvurular aşağıda görünt | ülenir. Yeni bir başvuru | 💽 Yeni I          | 3aşvuru<br>/ukarıda |
| İlan Listesi                                                                                                    |                                                                                      |                                                           |                                 |                          |                   |                     |
| İlan Adı                                                                                                    |                                                                                      | İlan Türü                                                 | Son Başvuru Taril               | ni                       | İşlem             |                     |

7. "Yukarıdaki bilgilendirme yazısını okudum ve kabul ediyorum." Kutucuğunu tıkladıktan sonra "devam et" e tıklayın.

10/03/2024 23:59:00

Başvur

Staj

Ulusal Staj Programi 2024

| * 🗹 Yukarıdaki bilgilendirme yazısını okudum ve kabul ediyorum. |  |
|-----------------------------------------------------------------|--|
| 3u şartı kabul etmediğiniz takdirde işleme devam edemezsiniz.   |  |
|                                                                 |  |
|                                                                 |  |
| Devam Et >                                                      |  |
|                                                                 |  |

8. Ardından tekrar staj programı diyerek kutucuğu seçip devam et e tıklayın.

Alan Seçimi \*Bu ilana ait başvurabileceginiz alt pozisyonlar ULUSAL STAJ PROGRAMI - 2024 Devam Et >

9. Başvuru kriterlerini okuyun ve Yukarıdaki bilgilendirme yazısını okudum ve kabul ediyorum. Kutucuğuna tıklayın ve "devam et" e tıklayın.

| İlan Adı                                                                                      | Ulusal Staj Programi 2024                                                                                                    |
|-----------------------------------------------------------------------------------------------|----------------------------------------------------------------------------------------------------|
| Cumhurbaşkanlığı İr<br>çatı altında birleştiği                                                | ısan Kaynakları Ofisi koordinasyonunda, tüm kamu kurumları ve özel sektörden gönüllü işverenlerin bir<br>Ulusal Staj Programı 2024 yılı başvuruları başladı!                                                                                                    |
| Başvurular 28.12.20                                                                           | 23 - 10.03.2024 tarihleri arasında alınacaktır.                                                                                                    |
| Başvurunu tamamla<br>ilgili kurumlarca doğ<br>Sanatsal/Sosyal, Spo<br>üniversite bilgilerin g | ıdıktan sonra e-Devlet üzerinden bizimle paylaştığın ve Başvuru Formu'nda beyan ettiğin her bilgi/belge,<br>jruluğu onaylanması halinde, puanlanacak. Böylece Yeterlilik Puanların (Akademik/Mesleki,<br>yrtif), liyakat ve şeffaflığın esas alındığı yenilikçi bir yöntemle hesaplanacak. Ardından da profilin, kimlik ve<br>gizlenerek "Aday Havuzuna" dâhil edilecek. |
| Tüm kamu kurumlar<br>adaylara tekliflerini g<br>uygun olanı tercih ec                         | rı ve gönüllü özel sektör kuruluşları, Havuzdaki adayları inceleyerek ihtiyaç duyduğu niteliklere sahip<br>gönderecek. Bu süreçte, birden çok kurum ve kuruluştan teklif alabilir, bu teklifler içinden senin için<br>debilirsin.                                                                                                    |
| Aklına takılan tüm so<br>almayan soruların iç                                                 | orular için sol menüdeki "Sıkça Sorulan Sorular (SSS)" bölümüne göz atabilirsin. SSS bölümünde yer<br>in ise ulusalstajprogrami@cbiko.gov.tr adresine e-posta gönderebilirsin.                                                                                                    |
| Kariyerinin için attığı                                                                       | ın bu önemli adımının senin için keyifli ve başarılı bir deneyim olmasını diliyoruz.                                                                                                    |
| * 🗹 Yukarıdaki bilgi                                                                          | ilendirme yazısını okudum ve kabul ediyorum.                                                                                                    |
| Bu şartı kabul etmediğiniz                                                                    | z takdirde işleme devam edemezsiniz.                                                                                                    |
|                                                                                               |                                                                                                    |
|                                                                                               | Devam Et >                                                                                                    |

10. Gelen ekrandaki 21 aşamalı bilgi girişini bitirdikten sonra başvurunun 1. Kısmına tamamlayın. Ve Kariyer Kapısı'ndaki 2. Aşamaya geçmek için tekrar kariyer kapısına e-devlet şifreniz ile giriş yapın. (Giriş aktif ise tekrar şifre yazmanıza gerek yoktur.)

| Cumhurbaşkanlığı Insa<br>Kariyer Kapısı-Ulu                                                                                                  |
|----------------------------------------------------------------------------------------------------|
| Bu hizmet<br>Cumhurbaşkanlığı İnsan<br>Kaynakları Ofisi Başkanlığı<br>İşbirliği ile e-Devlet Kapısı<br>altyapısı üzerinden<br>sunulmaktadır. |
| Bu işlem için yaklaşık 21<br>dakikanızı ayırmalısınız.                                                                                       |
| Bu işlem toplam 21<br>aşamalıdır. Şu anda 1.<br>aşamadasınız.                                                                                |
| 1. Kimlik Bilgileriniz                                                                                                    |
| 2. İletişim Bilgileriniz                                                                                                    |
| 3. Lise Mezuniyet<br>Bilgileriniz                                                                                                    |
| 4. Üniversitelere Giriş<br>Sınavları (YKS, LYS, ÖSS<br>vb.) Sonuç Bilgileri                                                                  |

11. 2. Aşama için mavi kısımdaki butona tıklayın.

| şama tamamlanma<br>svurduğunuz ilanın | dan 2. Aşamaya geçiş yapılamamaktadır.<br>durumunu "Basyınu Durumum" sekmesinden tal   | kin edebilirsiniz                                                                                                  |  |
|---------------------------------------|----------------------------------------------------------------------------------------|----------------------------------------------------------------------------------------------------|--|
| işvara ağanaz marim                   |                                                                                        |                                                                                                    |  |
|                                       |                                                                                        |                                                                                                    |  |
|                                       | e Stelet type                                                                          |                                                                                                    |  |
|                                       |                                                                                        |                                                                                                    |  |
|                                       |                                                                                        |                                                                                                    |  |
|                                       | 1. Aşama                                                                               | 2. Aşama                                                                                                    |  |
|                                       | " <b>e-Devlet Kapısı Formu Doldur</b> "<br>butonundan gerekli bilgilerinizi ekleyiniz. | Aşağıda yer alan " <b>Başvuru Formu ile</b><br><b>Başvurunu Tamamla</b> " butonuna<br>tıklayarak formu doldurunuz. |  |
|                                       | 🧭 e-Devlet Kapısı Formu<br>Güncelle                                                    | Başvuru Formu ile Başvurunu<br>Tamamla                                                                             |  |

12. 40 adet soruya evet-hayır olarak cevap girişi yapın. (cevaplar varsayılan hayır olarak gelmektedir.) 3. Sayfadaki 40. Sorudaki staj yeri kurum bilgilerini girin. (Arama çalışmamakta; aşağıdaki listeden seçin. )

| 0- Öncelikli olarak staj yapmayı tercik    | ettiğiniz kurum(lar) ve kuru | uluş(lar)ı seçiniz: 🚯 |                          |                                        |
|--------------------------------------------|------------------------------|-----------------------|--------------------------|----------------------------------------|
| En az bir(1) en fazla on(10) işveren seçek | illirsiniz.                  |                       |                          |                                        |
| 🔵 Herhangi Bir Kurum / Kuruluş 🔵 🖡         | urum / Kuruluş Seçeceğim     |                       |                          |                                        |
| toplam 10 v kayıt<br>göster                | işveren Türü :<br>KAMU       |                       | ✓ Arama                  |                                        |
| İşverenler                                 |                              | Seçilen İşver         | enler                    |                                        |
| İŞVEREN                                    |                              | i                     | ŞVEREN                   |                                        |
| T.C. SANAYİ VE TEKNOLOJİ BAKAN LIĞI        | -                            |                       | T.C. TARIM VE ORMAN BAKA | N LIĞI                                 |
| T.C. TARIM VE ORMAN BAKANLIĞI              | -                            | ✓ Toplam Kayıt S      | ayısı: 1                 | •••••••••••••••••••••••••••••••••••••• |
| T.C. TİCARET BAKANLIĞI                     | =                            |                       |                          |                                        |
|                                            | -                            |                       |                          |                                        |

13. Staj yerini seçin (En az 3 il ve bu illerden en az 1 en çok 10 ilçe seçmeniz gerekmektedir. İlk seçeneğe önem sırasına göre ilk seçiminizi belirleyin.)

| Şehirler                                                                                                    | Antalya / Seçîlen İlçeler                                                                                                    |
|----------------------------------------------------------------------------------------------------|----------------------------------------------------------------------------------------------------|
| . Şehir Tercih                                                                                                    | 1. İlçe Tercih                                                                                                    |
| Antalya 🗸 ilçe Seç ()                                                                                                    | Gazipaşa 👻                                                                                                    |
| Şehir Tercih                                                                                                    | 2. İlçe Tercih                                                                                                    |
| Seçînîz 🔹 🧾                                                                                                    | Seçiniz 🗸                                                                                                    |
| Doğruluk Beyanı<br>Kariyer Kapısı'na sunduğum her türlü bilgi ve belgenin gerçek olduğu<br>re/veya geçersiz sayılabileceğine ilişkin herhangi bir bilgi ve belgeyi gi<br>sonuçlanabileceğini ve/veya istihdamımın uygun olmadığına karar ver<br>edilirse hizmet ilişkimin sonra erdirileceğini, her türlü hukuki sorumlul | unu ve/veya sunduğum her türlü bilgi ve belgenin geçersiz sayıldığına<br>izlemediğimi, aksi takdirde; başvurumun olumsuz değerlendirme ile<br>rilebileceğini ve/veya istihdamımdan sonra herhangi bir zamanda fark<br>luğun tarafıma alt olduğunu beyan, kabul ve taahhüt ederim." |
| 🕗 Okudum, Kabul Ediyorum                                                                                                    |                                                                                                    |
| < Őnceki                                                                                                    | Formu Kaydet 🛛 🛛 Başvuru Formunu Bitir 🗸                                                                                                    |

14. Sonradan değişiklik yapmak istiyorsanız Formu Kaydet'e tıklayın.

Başvuruyu sonuçlandırmak için Başvuru Formunu Bitir'e Tıklayın. Açılan pencerede seçiminizi onaylayın.

| cih                                                |                                                                                                    |                                                      |
|----------------------------------------------------|----------------------------------------------------------------------------------------------------|------------------------------------------------------|
| cih                                                | !                                                                                                    |                                                      |
| z                                                  | UYARI                                                                                                    |                                                      |
| ık Beyanı —                                        | Başvuru Formunu Bitir butonuna tıkladığınızda<br>başvurunuzu <u>güncelleyemeyecek ve iptal</u><br>edemeyeceksiniz. |                                                      |
| (apısı'na sun)<br>ieçersiz sayıla<br>abileceğini v | Onayliyor musunuz?                                                                                                 | sunduğum<br>ni, aksi takdi<br>i ve/veva i <i>s</i> t |
| izmetilişkim                                       |                                                                                                    | na ait olduğ                                         |
| um, Kabul Ediyo                                    | rum                                                                                                    |                                                      |

15. Staj başlama tarihlerini girmek için ilk ekrana dönün. Takvimlerim sekmesine tıklayın.

| koriyerkapisi o                                        | C 🖉 MELIKE KÖSE MK<br>Öğrenai                                                                                                    |
|--------------------------------------------------------|----------------------------------------------------------------------------------------------------|
| <ul> <li>Ana Sayta</li> <li>Stol Population</li> </ul> |                                                                                                    |
| 🖻 Başvuru Durumum                                      | Ana Sayfa > Takvimlerim                                                                                                    |
| A Bilgilerim                                           | İsverenlerin sana en uvgun tarihlerde teklifte bulunabilmesi amacıvla bu kısımdan takvim olusturabilir ve takvimleri öncelik sırasına göre                                                                                                    |
| 🛱 Takvimlerim                                          | ayarlayabilirsin. İşverenler, bu alanda oluşturacağın takvimlerden senin uygunluğun hakkında fikir edinir ve eğer mümkünse bu tarihlere göre<br>teklif iletmeye çalışır. Ancak farklı bir tarih için teklif iletilmesini engellemez. Bu alanda en fazla 5 takvim oluşturabilir ve takvimleri dilediğin |
| 😂 Aldığım Teklifler                                    | zaman değiştirebilirsin.<br>Dotadar ide Sikra Sarular'da ver alap 52 ve EP, socular, isselevebilirsin.                                                                                                    |
| Mülakatlarım                                           | bolağılar iyin birişa bolaları bolalar az yur aları zer bol bolanır melleyebilineni.                                                                                                    |
| , II Sikça Sorulan Sorular                             | Yenî Ekle                                                                                                    |
| YARDIM CI KAYNAKLAR                                    |                                                                                                    |
| Başvuru Adımları<br>Staj Yönergesi                     |                                                                                                    |

16. koycegizmyo.mu.edu.tr adresinde Duyurular kısmındaki Genel Staj Duyurusu'ndaki staj başlama bitiş tablosuna göre staj başlama tarihini belirleyin.

|                                | Yeni Takvim      | × |
|--------------------------------|------------------|---|
|                                | Başlangıç TARİHİ |   |
|                                | 1 Temmuz, 2025   |   |
|                                | BİTİŞ TARİHİ     |   |
|                                | 12 Ağustos, 2025 |   |
| iu kisimdan takvim olusturabil | ÖNCELİK SIRASI   |   |
| uygunluğun hakkında fikir ed   | 1.Öncelik        |   |
| əbilirsin.                     | Kaydet Vazgeç    |   |
|                                |                  |   |
|                                |                  |   |
|                                |                  |   |
|                                |                  |   |
| Kaynakları Ofisi               |                  |   |

17. İkinci bir staj başlama opsiyonu belirleyebilirsiniz. Bunun için Yeni Ekle ye tıklayıp işlemi yeni bir tarih belirlemek için tekrarlayabilirsiniz ancak zorunlu değildir.

| remerin sana en uygun tar<br>rlayabilirsin. İşverenler, bu i<br>if iletmeye çalışır. Ancak fa<br>nan değiştirebilirsin. | ihlerde teklifte<br>alanda oluştura<br>rklı bir tarih içi | bulunabilmesi amacıyla bu<br>acağın takvimlerden senin u<br>n teklif iletilmesini engeller | ı kısımdan takvim<br>ıygunluğun hakkı<br>nez. Bu alanda er | ı oluşturabilir ve takvir<br>nda fikir edinir ve eğe<br>1 fazla 5 takvim oluştu | nleri öncelik sırasına göru<br>er mümkünse bu tarihlere<br>ırabilir ve takvimleri diled | e<br>e gör<br>liğin |
|----------------------------------------------------------------------------------------------------|-----------------------------------------------------------|--------------------------------------------------------------------------------------------|------------------------------------------------------------|---------------------------------------------------------------------------------|-----------------------------------------------------------------------------------------|---------------------|
| aylar İçin Sıkça Sorulan Sor                                                                                            | ular'da yer alar                                          | n 52. ve 59. soruları inceleyek                                                            | ollirsin.                                                  |                                                                                 |                                                                                         |                     |
|                                                                                                    |                                                           |                                                                                            |                                                            |                                                                                 | Yen                                                                                     | i Ekle              |
|                                                                                                    |                                                           |                                                                                            |                                                            |                                                                                 |                                                                                         |                     |
| BAŞLANGIÇ TARÌHÌ                                                                                                    | ¢                                                         | BİTİŞ TARİHİ                                                                               | ¢                                                          | ÖNCELÎK SIRASI                                                                  | işlemler                                                                                |                     |

© 2025 Kariyer Kapısı - T.C. Cumhurbaşkanlığı İnsan Kaynakları Ofisi